## ONE MEDICAL PASSPORT

# Passport Booking<sup>™</sup> Office User's Quick Guide

Go to www.onemedicalpassport.com/office to log in with your Username and Password. View of Home screen:

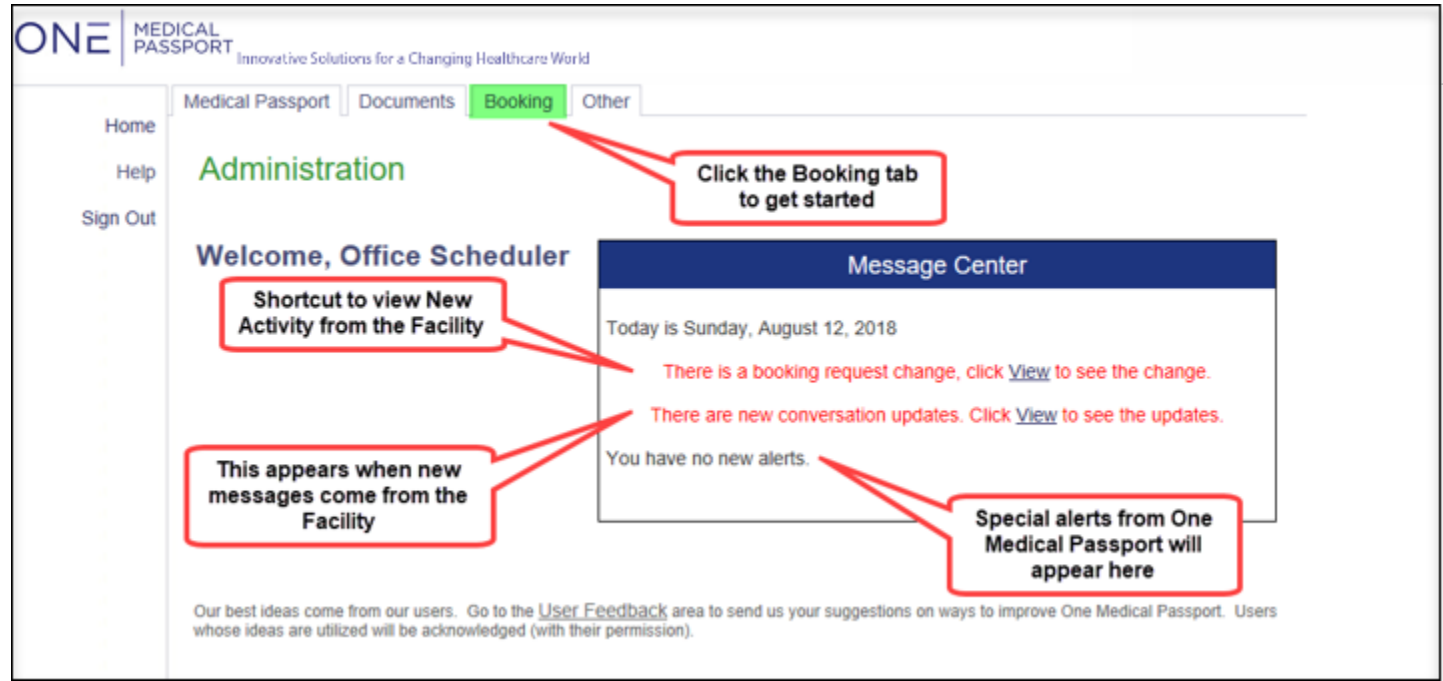

#### Hover over the Procedure sub-category. New Activity List View:

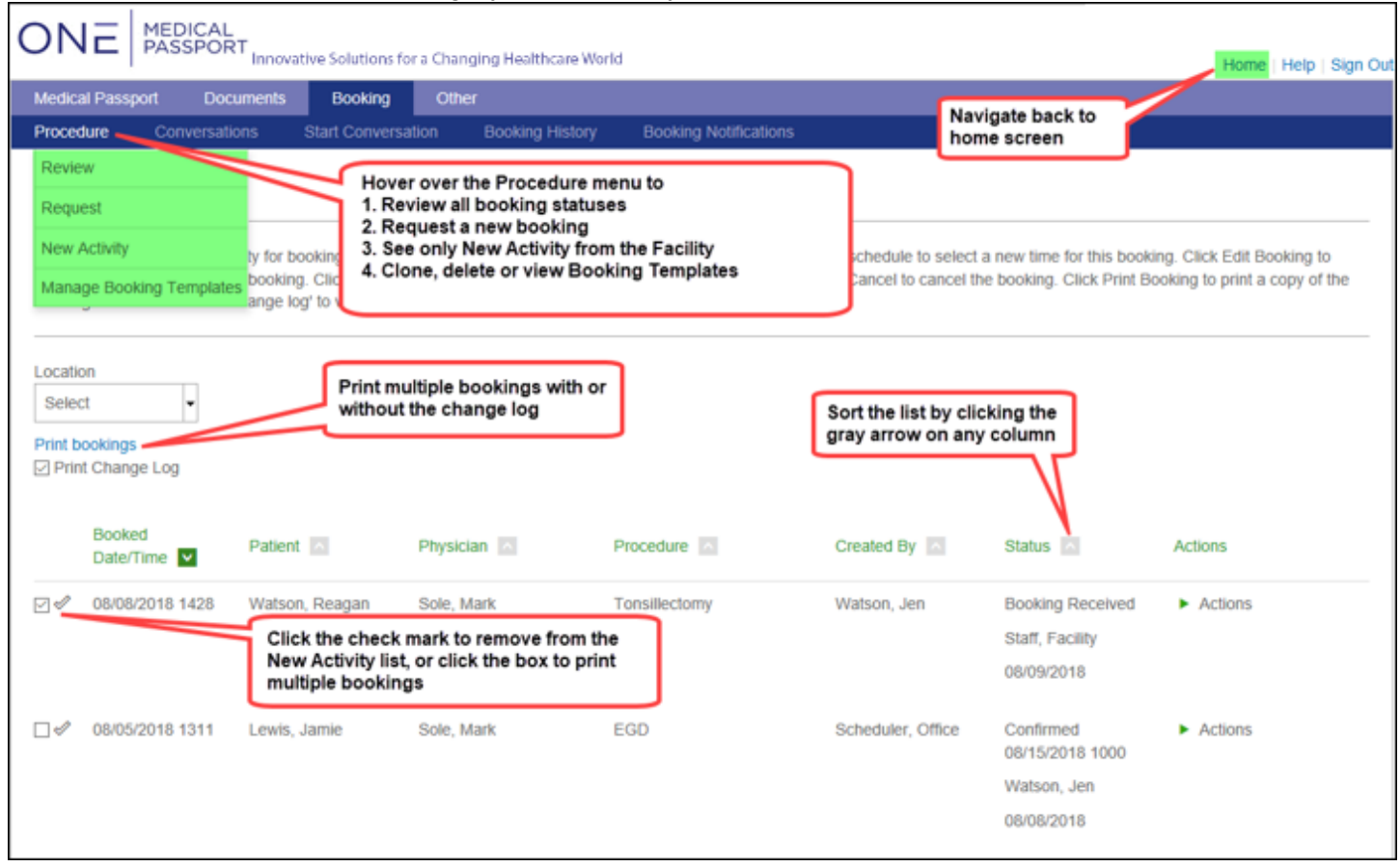

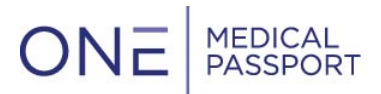

#### **Action List View:**

| ONE MEDICAL<br>PASSPORT Innovative Solutions for a Changing Healthcare World                                                                                                    |                                                                                                    |                                        |                                                     |                  |             |                  |                                                                                           |                                                                                                    |  |
|----------------------------------------------------------------------------------------------------|----------------------------------------------------------------------------------------------------|----------------------------------------|-----------------------------------------------------|------------------|-------------|------------------|-------------------------------------------------------------------------------------------|----------------------------------------------------------------------------------------------------|--|
| Documents                                                                                                    | Booking Othe                                                                                                    | er                                     |                                                     |                  |             |                  |                                                                                           | Home   Help   Sign Out                                                                                                    |  |
| Procedure                                                                                                    | Conversations                                                                                                    | Start Conversation                     | Booking Notific                                     | ations           |             |                  |                                                                                           |                                                                                                    |  |
| Review Bo                                                                                                    | Click<br>arrows                                                                                                    | c calendar or<br>to change dates       | Click here to add pop-up<br>alerts for New Activity |                  |             | Passport Booking |                                                                                           |                                                                                                    |  |
| O Search by procedure date July 16, 2019 - Tuesday                                                                                                    |                                                                                                    |                                        |                                                     |                  |             |                  |                                                                                           |                                                                                                    |  |
| Search by b     Ju                                                                                                    | booked date y                                                                                                    | Booked<br>Date/Time                    | Patient 🔨                                           | Physician 🔨      | Procedure   | Created By       | Status                                                                                    | Actions                                                                                                    |  |
| Su         Mo         Tu           1         2           7         8         9           14         15         16           21         22         23           28         29         30 | We         Th         Fr         Sa           3         4         5         6           10         11         12         13           17         18         19         20           24         25         26         27           31 | 07/16/2019 1345                        | Test, Jane                                          | Physician , Test | Test        | Office, April    | Confirmed<br>07/29/2019 1000<br>Office, April<br>07/29/2019<br>View Comments<br>Documents | Actions<br>Click here to<br>view action links                                                                               |  |
| First name (op                                                                                                    | stional)                                                                                                    | ☐ 07/16/2019 1256<br>Change sea<br>her | Test, Jane<br>arch filters<br>e                     | Physician , Test | Colonoscopy | Office, April    | Unviewed<br>Office, April<br>07/16/2019<br>Documents                                      | <ul> <li>Actions</li> <li>Edit booking</li> <li>New booking</li> <li>Reschedule</li> <li>Cancel</li> <li>On hold</li> </ul> |  |
| Date of Birth (optional) Physician (optional) Select Physician                                                                                                    |                                                                                                    |                                        |                                                     |                  |             | Print wit        | h change<br>og                                                                            | Change log<br>View booking<br>Print booking<br>Print with change log                                                        |  |

### **Status Definitions**

- Booking Received: Shows that the facility has received the booking but not confirmed it
- **Cancelled:** Shows when the Office has requested to cancel the case
- Confirm Cancelled: Shows when the Facility confirms that the case is cancelled
- Confirmed: The case is confirmed by the Facility and is on the schedule
- **Date/Time is Unavailable:** Displays when the originally requested date and time is not available and a new date/time needs to be determined
- Edited: this status displays when the case has been edited. To determine the most recent edit please reference the Change Log
- **Incomplete:** Incomplete bookings that allows for a scheduler to go back in and complete the booking
- New date proposed: When the original date/time is unavailable, and a counter-offer has been suggested by the Facility
- On Hold: This status is an option that the facility can choose when the booking needs to be placed on hold for missing information or documents
- Reopen: When a cancelled case has been reopened and needs to be scheduled
- **Rescheduled:** When a case has been moved from the original date to another date
- Unviewed: The facility has not viewed the case yet
- Viewed: this status is for cases that have been viewed but are not yet confirmed

## ONE MEDICAL PASSPORT

## The Booking Tab

| ONE MEDICAL<br>PASSPORT |                                 |                                          |                       |                         |                  |             |               |                               |                             |
|-------------------------|---------------------------------|------------------------------------------|-----------------------|-------------------------|------------------|-------------|---------------|-------------------------------|-----------------------------|
| (                       | Documer                         | nts Booking                              | Other                 |                         |                  |             |               |                               | Home   Help   Sign Out      |
| F                       | Procedu                         | re Conversations                         | s Start Conversation  | Booking Notifica        | tions            |             |               |                               |                             |
|                         | Reviev                          | w Bookings                               | 3                     |                         |                  |             |               | Pa                            | assport Booking"            |
| 0                       | ) Search by procedure date 2    |                                          | 2                     | July 16, 2019 - Tuesday |                  |             |               |                               |                             |
| 6                       | 0                               | July 2019                                | Booked<br>Date/Time ♥ | Patient 🔤 4             | Physician        | Procedure   | Created By    | Status 🔨                      | Actions                     |
| 1                       | Su Mo                           | Tu We Th Fr 5                            | Sa □ 07/16/2019 1345  | Test, Jane              | Physician , Test | Test        | Office, April | Confirmed 07/29/2019 1000     | <ul> <li>Actions</li> </ul> |
|                         | 7                               | 8 9 10 11 12                             | 13                    |                         |                  |             |               | Office, April                 |                             |
|                         | 14 1                            | 5 16 17 18 19                            | 20                    |                         |                  |             |               | 07/29/2019                    |                             |
|                         | 21 2<br>28 2                    | 2 23 24 25 26<br>9 30 31                 | 27                    |                         |                  |             |               | <ul> <li>Documents</li> </ul> |                             |
| -                       |                                 |                                          | 07/16/2019 1256       | Test, Jane              | Physician , Test | Colonoscopy | Office, April | Unviewed                      | <ul> <li>Actions</li> </ul> |
| F                       | First nam                       | ne (optional)                            |                       |                         |                  |             |               | Office, April                 |                             |
|                         |                                 |                                          |                       |                         |                  |             |               | 07/16/2019                    |                             |
|                         | _ast nam                        | ne (optional)                            |                       |                         |                  |             |               | Documents                     |                             |
|                         | Date of E                       | Birth (optional)                         |                       |                         |                  |             |               |                               |                             |
| F                       | Physiciar                       | n (optional)                             |                       |                         |                  |             |               |                               |                             |
|                         | Select<br>Selected              | t Physician ▼<br>I: All physicians       |                       |                         |                  |             |               |                               |                             |
|                         | Status (o<br>Select<br>Selected | optional)<br>t Status ▼<br>I: All status |                       |                         |                  |             |               |                               |                             |

- 1. The calendar on the left-hand navigation allows for ease of navigation from one day to another. If you want to review Bookings for a different day, simply click on the date that you would like to review.
- 2. The option 'Search by Procedure Date' or 'Search by Booked Date' allows for you to choose if you would like to view the patients by date booked or by the procedure date. The screenshot above displays patients by booked date.
- 3. Use the green arrows to toggle back and forth to different dates.
- 4. Click the grey arrow to sort each column by patient name, preference date and time, physician, procedure, or booking status.
- 5. Narrow your search by using filters for patient name, physician name, date range, or status. Clicking the Search button will save your search preference.

### For detailed instructions on all these features, please see the full Office Users Guide.